# SISTEMA DE INFORMAÇÃO DO CÂNCER (SISCAN)

## Módulo 4

Monitoramento externo da qualidade

## SISTEMA DE INFORMAÇÃO DO CÂNCER (SISCAN)

Módulo 4

Monitoramento externo da qualidade

Rio de Janeiro, RJ INCA 2023 2023 Instituto Nacional de Câncer/ Ministério da Saúde.

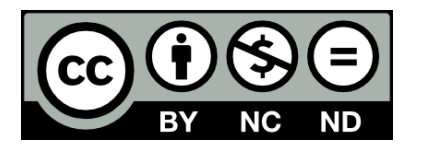

Esta obra é disponibilizada nos termos da Licença Creative Commons – Atribuição – Não Comercial – Compartilha igual 4.0 Internacional. É permitida a reprodução parcial ou total desta obra, desde que citada a fonte. Esta obra pode ser acessada, na íntegra, na Biblioteca Virtual em Saúde Prevenção e Controle de Câncer (http://controlecancer.bvs.br/) e no Portal do INCA (http://www.inca.gov.br).

Tiragem: eletrônica

#### Elaboração, distribuição e informações

MINISTÉRIO DA SAÚDE INSTITUTO NACIONAL DE CÂNCER (INCA) Coordenação de Prevenção e Vigilância Divisão de Detecção Precoce e Apoio à Organização de Rede Rua Marquês de Pombal, 125, Centro Rio de Janeiro – RJ CEP 20230-240 Tel.: (21) 3207-5500 E-mail: atençao\_oncologica@inca.gov.br www.inca.gov.br

#### Edição

COORDENAÇÃO DE ENSINO Serviço de Educação e Informação Técnico-científica Área de Edição e Produção de Materiais Técnico-científicos Rua Marquês de Pombal, 125, Centro Rio de Janeiro – RJ CEP 20230-240 Tel.: (21) 3207-5500

#### Edição e produção editorial Christine Dieguez

**Copidesque e revisão** Débora de Castro Barros

**Capa, projeto gráfico e diagramação** Mariana Fernandes Teles

Normalização bibliográfica e ficha catalográfica Juliana Moreira (CRB 7/7019)

**Organizadores** Caroline Madalena Ribeiro Maria Beatriz Kneipp Dias

#### Elaboradores

Caroline Madalena Ribeiro Maria Beatriz Kneipp Dias

#### Colaborador

Arn Migowski

 I59s Instituto Nacional de Câncer (Brasil).
 Sistema de informação do câncer (Siscan) : módulo 4 : monitoramento externo da qualidade / Instituto Nacional de Câncer. – Rio de Janeiro : INCA, 2023.

26 p. : il. color.

ISBN 978-65-88517-01-7 (versão eletrônica)

1. Neoplasias. 2. Sistema de informação em saúde. 3. Comunicação em saúde. 1. Título.

CDD 616.994

Catalogação na fonte - Serviço de Educação e Informação Técnico-científica

#### Títulos para indexação

Inglês: Cancer information system (Siscan): Module 4 – External Quality Assessment Espanhol: Sistema de información del cáncer (Siscan): Módulo 4 – Control Externo de Calidad

## APRESENTAÇÃO

A Qualificação Nacional em Citopatologia (Qualicito) (Portaria MS/GM nº 3.388/2013) define indicadores e padrões de qualidade para a avaliação da qualidade dos exames citopatológicos do colo do útero, permitindo o monitoramento de desempenho dos laboratórios de citopatologia pelos gestores do Sistema Único de Saúde (SUS).

A portaria define ainda os critérios para habilitação e atribuições dos laboratórios tipo I e tipo II. Os laboratórios tipo I são laboratórios públicos e privados que prestam serviço ao SUS e que realizam exames citopatológicos do colo do útero. Já os laboratórios tipo II são laboratórios públicos responsáveis por realizar os exames citopatológicos do colo do útero no âmbito do monitoramento externo da qualidade (MEQ), além de poderem realizar os exames dos laboratórios tipo I.

Os dados registrados no Sistema de Informação do Câncer (Siscan) permitem realizar o cálculo de indicadores de qualidade para o monitoramento interno dos laboratórios e a avaliação por gestores. Além disso, o sistema dispõe de uma ferramenta para o MEQ na qual são realizadas a seleção aleatória dos exames que serão monitorados e a emissão de relatórios para o acompanhamento de seus resultados.

Para realizar o monitoramento interno, os profissionais podem obter os dados no *tabnet* do Siscan e calcular os indicadores de acordo com as orientações disponíveis no documento de referência (https://www.inca.gov.br/publicacoes/manuais/indicadores-das-acoes-de-controle-do-cancer-do-colo-do-utero) ou no manual de qualidade (https:// www.inca.gov.br/publicacoes/manuais/manual-de-gestao-da-qualidade-para-laboratorio-de-citopatologia).

Nesse manual, são apresentadas as funcionalidades do Siscan para operacionalização do MEQ pelas coordenações estaduais, municipais e unidades de monitoramento externo da qualidade (Umeq).

Informações adicionais sobre gestão da qualidade do exame citopatológico podem ser consultadas no *Manual de gestão da qualidade para laboratório de citopatologia* do Instituto Nacional de Câncer (INCA).

## SUMÁRIO

| Lista de figuras                                                                                                    | б  |
|----------------------------------------------------------------------------------------------------|----|
| Lista de siglas                                                                                                    | 7  |
| Monitoramento externo da qualidade                                                                                    | 8  |
| Perfis e Funcionalidades dos Usuários do Monitoramento Externo da Qualidade<br>no Sistema de Informação do Câncer     | 8  |
| Coordenações dos Estados, Distrito Federal e municípios                                                               | 8  |
| Prestador de serviço – laboratórios                                                                                   | 8  |
| Gerenciar Prestador de Monitoramento Externo da Qualidade                                                             | 8  |
| Seleção dos Prestadores de Serviços e Competências a Serem Monitorados                                                | 10 |
| Gerar Lista de Exames a Serem Monitorados                                                                             | 14 |
| Gerenciar Exame de Monitoramento Externo da Qualidade                                                                 | 16 |
| Preenchimento de resultado e liberação do laudo da segunda leitura pela unidade de monitoramento externo da qualidade | 17 |
| Laudos discordantes                                                                                                   | 19 |
| Visualização e impressão de laudos de monitoramento externo                                                           | 19 |
| Encerramento de Competência de Monitoramento Externo da Qualidade                                                     | 20 |
| Exames de Monitoramento Externo no Seguimento                                                                         | 21 |
| Gerar Relatórios de Monitoramento Externo da Qualidade                                                                | 21 |
| Relatório analítico                                                                                                   | 22 |
| Relatório sintético                                                                                                   | 22 |
| Referências                                                                                                    | 24 |

## **LISTA DE FIGURAS**

| Figura 1 - Gerenciar prestador de monitoramento externo da qualidade                                                                               | 9       |
|----------------------------------------------------------------------------------------------------|---------|
| Figura 2 - Selecionar laboratório de monitoramento externo da qualidade                                                                            | 9       |
| Figura 3 - Vincular laboratório de monitoramento externo da qualidade (tipo II)                                                                    | 10      |
| Figura 4 - Selecionar competência a ser monitorada                                                                                                 | 11      |
| Figura 5 - Relação de laboratórios monitorados                                                                                                    | 11      |
| Figura 6 - Selecionar laboratório tipo I a ser monitorado                                                                                          | 12      |
| Figura 7 - Confirmação da vinculação                                                                                                    | 12      |
| Figura 8 - Laboratório não possui exames a serem monitorados para esta competência                                                                 | 13      |
| Figura 9 - Laboratório selecionado já tem um vínculo para esta competência                                                                         | 13      |
| Figura 10 - Erro: o laboratório a ser monitorado deve ser diferente do laboratório de monitoramento                                                | 14      |
| Figura 11 - Gerar lista de monitoramento externo – perfil coordenação municipal                                                                    | 14      |
| Figura 12 - Gerar lista laboratório tipo I – formato PDF                                                                                           | 15      |
| Figura 13 - Lista de exames para monitoramento externo da qualidade – arquivo em PDF                                                               | 16      |
| Figura 14 - Selecionar a funcionalidade gerenciar exame de monitoramento externo da qualidade                                                      | 16      |
| Figura 15 - Gerenciar exames de monitoramento externo da qualidade                                                                                 | 17      |
| Figura 16 - Resultado da pesquisa – gerenciar exames de monitoramento externo da qualidade (ícone da lupa disponível apenas para exames liberados) | 1<br>18 |
| Figura 17 - Resultado do exame citopatológico (monitoramento externo da qualidade)                                                                 | 19      |
| Figura 18 - Encerramento de competência (monitoramento externo da qualidade)                                                                       | 20      |
| Figura 19 - Seleção do tipo de laboratório e da coordenação                                                                                        | 20      |
| Figura 20 - Prévia de encerramento de competência                                                                                                  | 20      |
| Figura 21 - Exame no seguimento após ser monitorado                                                                                                | 21      |
| Figura 22 - Gerar relatório de monitoramento externo da qualidade                                                                                  | 22      |
| Figura 23 - Relatório analítico                                                                                                    | 22      |
| Figura 24 - Relatório sintético                                                                                                    | 23      |
| Figura 25 - Relatório sintético – cálculo kappa                                                                                                    | 23      |

## LISTA DE SIGLAS

- CNES Cadastro Nacional de Estabelecimentos de Saúde
- MEQ Monitoramento externo da qualidade
- Qualicito Qualificação Nacional em Citopatologia
- Siscan Sistema de Informação do Câncer
- SUS Sistema Único de Saúde
- UF Unidade da Federação
- Umeq Unidade de monitoramento externo da qualidade

## **MONITORAMENTO EXTERNO DA QUALIDADE**

## Perfis e Funcionalidades dos Usuários do Monitoramento Externo da Qualidade no Sistema de Informação do Câncer

Os perfis de coordenação e prestadores de serviço têm acesso ao monitoramento externo da qualidade (MEQ). A seguir, são detalhadas as funcionalidades disponíveis para cada perfil.

## Coordenações dos Estados, Distrito Federal e municípios

- Acessar relatórios de MEQ (perfis master, administrativo e técnico).
- Gerenciar prestador MEQ (perfis master e administrativo).
- Realizar vinculação dos laboratórios tipo I aos laboratórios tipo II (perfis master e administrativo).
- Selecionar competência para MEQ dos laboratórios tipo I (perfis master e administrativo).
- Gerar lista dos exames MEQ (perfis master e administrativo).

## Prestador de serviço – laboratórios

- Gerar lista dos exames MEQ (perfis master e administrativo).
- Gerenciar exames MEQ (inserir resultados da segunda leitura) (perfis master, administrativo e técnico).
- Fazer encerramento de competência (perfis master e administrativo).

O perfil de prestador de serviço tem acesso à funcionalidade de "Gerenciar exames MEQ", quando a coordenação realiza a vinculação dos prestadores tipo I ao prestador MEQ (tipo II).

## Gerenciar Prestador de Monitoramento Externo da Qualidade

Os laboratórios habilitados para o MEQ (laboratórios tipo II) devem ser identificados no Sistema de Informação do Câncer (Siscan) pelas coordenações estaduais e/ou municipais responsáveis por sua contratação. A funcionalidade está disponível para os perfis master e administrativo de coordenações estaduais e municipais.

#### 1. Na aba "Monitoramento externo", clicar em "Gerenciar prestador MEQ".

| Figura 1 | - | Gerenciar | prestador | de | monitoramento | externo | da qualidade |
|----------|---|-----------|-----------|----|---------------|---------|--------------|
|----------|---|-----------|-----------|----|---------------|---------|--------------|

| Sa                 | ú <mark>de</mark><br>stério da Saúde |            |                       |        |      |
|--------------------|--------------------------------------|------------|-----------------------|--------|------|
| SISC<br>SISTEMA DE | AN<br>Informação d                   | O CÂNCER   |                       |        |      |
| VINCULA            | R EXAME                              | SEGUIMENTO | MONITORAMENTO EXTERNO | RELATÓ | RIOS |
|                    |                                      |            | GERENCIAR PRESTADOR   | MEQ    |      |
|                    |                                      |            | GERAR LISTA DE EXAMES | 6 MEQ  |      |

Fonte: Brasil, 2023.

#### 2. O sistema exibirá uma tela para identificação dos laboratórios tipo II.

Figura 2 - Selecionar laboratório de monitoramento externo da qualidade

| /INCULAR LABO | RATÓRIO MEC | Q(TIPO II)              |                            |
|---------------|-------------|-------------------------|----------------------------|
| CNES: +       |             | Nome Laboratório MEQ:   |                            |
|               | P           |                         | Selecionar Laboratório MEQ |
| CIVED.        | Nome:       |                         |                            |
| UF:           | Nome:       | Municipio:              |                            |
| UF:<br>PA     | Nome:       | Municipio:<br>Selecione |                            |

Fonte: Brasil, 2023.

3. Informar no campo "CNES" o número do Cadastro Nacional de Estabelecimentos de Saúde (CNES) do estabelecimento habilitado (laboratório tipo II) que foi contratado para realizar o monitoramento externo. O sistema preenche o campo "Nome laboratório MEQ" automaticamente.

4. Clicar em "Selecionar laboratório MEQ".

5. O estabelecimento ficará visível na lista de laboratórios MEQ (tipo II) vinculados e poderá ser selecionado para realizar o MEQ (Figura 3).

6. O sistema exibirá a mensagem "Prestador incluído com sucesso!" na parte superior da tela, e o prestador selecionado ficará visível na lista de laboratórios MEQ vinculados.

Figura 3 - Vincular laboratório de monitoramento externo da qualidade (tipo II)

| UNCOUNT CHUNC   | ATÓRIE MEC    | (1129211)             |     |                          |          |
|-----------------|---------------|-----------------------|-----|--------------------------|----------|
| ONES: 4         |               | Nome Laboratório MEC: |     |                          |          |
|                 | 20            |                       | 300 | cicear Daberatori d MEQ. |          |
| PESQUISAN LABOR | LATÓRIOS M    | נון סעודןס            |     |                          |          |
| CINES:          | Nome:         |                       |     |                          |          |
| WF:             |               | Municipie             |     |                          |          |
| RS              | ~             | Selecione 👒           |     |                          |          |
|                 |               |                       |     | Limpar                   | esquisar |
| ABORATÓRIOS M   | EQ(TIPO II) 3 | /INCULADOS            |     |                          |          |
|                 |               |                       |     |                          |          |
| Mostrar 10 v    |               | Nome                  | UF  | Municipio                | Opção    |
| Mostrar 10 Y    |               | (ANILLA               |     |                          |          |

Fonte: Brasil, 2023.

- Para pesquisar o CNES de um estabelecimento pelo nome, localização ou Cadastro Nacional da Pessoa Jurídica (CNPJ), clique na lupa ao lado do campo CNES.
- O Siscan só permite que laboratórios que tenham serviço com classificação "120-003 Monitoramento Externo da Qualidade Exames Citopatológicos Colo do Útero" registrado no CNES sejam selecionados como laboratório MEQ.
- O laboratório MEQ deve estar localizado no município ou Estado da coordenação responsável pela contratação.
- O mesmo laboratório MEQ (tipo II) pode ser selecionado pela coordenação municipal e pela coordenação estadual.

## Seleção dos Prestadores de Serviços e Competências a Serem Monitorados

A seleção de laboratórios de citopatologia a serem monitorados pelo laboratório MEQ deve ser realizada pela coordenação municipal ou estadual responsável pela contratação do serviço de monitoramento externo.

Após informar no Siscan o laboratório tipo II, a coordenação deverá realizar a vinculação do laboratório habilitado como MEQ (tipo II) ao(s) laboratório(s) tipo I que será(ão) monitorado(s). Para isso, o usuário deve clicar na opção "Novo vínculo" (representado pela seta dupla »), que selecionará o laboratório tipo II para vinculação (Figura 3).

Ao clicar nesse ícone, o sistema exibirá a tela para a vinculação ("Selecionar dados para o monitoramento externo de qualidade – MEQ") (Figura 4).

O responsável pela vinculação deverá:

1. Selecionar a competência do laboratório tipo I a ser monitorada.

- São exibidas as competências (ano e mês) encerradas pelos laboratórios tipo I localizados no mesmo Estado do laboratório tipo II (Figura 4).
- Após a seleção da competência, o sistema exibe uma lista de laboratórios tipo I que já foram vinculados para serem monitorados na competência selecionada (intitulada "Laboratórios monitorados") (Figura 5).

Figura 4 - Selecionar competência a ser monitorada

| SELECIONAR DAD                                | OS PARA MONITORAMENTO EXTERNO DE QUALIDADE (MEQ)                 |           |
|-----------------------------------------------|------------------------------------------------------------------|-----------|
| - LABORATÓRIO DE I<br>CNES-MEQ                | MONITORAMENTO EXTERNO DE QUALIDADE - MEQ<br>Nome Laboratório MEQ |           |
| 2237121                                       | HOSPITAL SANATORIO PARTENON                                      |           |
| - SELECIONAR COMP<br>Competência *            | PETÊNCIA                                                         |           |
| Selecione                                     | ~                                                                |           |
| Section Cill<br>2021/11<br>2021/12<br>2022/07 | ps                                                               |           |
| 2022/08<br>2022/10<br>2022/11                 | NITORADOS                                                        |           |
| 2022/12<br>2023/01                            | Município:                                                       |           |
| 2023/03<br>2023/04                            | ✓ Selecione ✓                                                    |           |
| 2023/05<br>2023/06                            |                                                                  | Pesquisar |

Fonte: Brasil, 2023.

Figura 5 - Relação de laboratórios monitorados

| SELECIONAR COMPETÊNCIA - Competência + 2022/11  SELECIONAR LABORATÓRIOS - |                           |        |              |
|---------------------------------------------------------------------------|---------------------------|--------|--------------|
| LABORATÓRIOS NÃO MONITO                                                   | DRADOS                    |        |              |
| CNES                                                                      | Nome Prestador:           |        |              |
| UF:<br>RS V                                                               | Município:<br>Selecione 🗸 |        |              |
|                                                                           |                           |        | Pesquisar    |
| − LABORATÓRIOS MONITORAD<br>Mostrar 10 ∨                                  | 05                        |        |              |
| CNES                                                                      | Nome                      | UF     | Município    |
| 2237601 HOSPIT                                                            | AL DE CLINICAS            | RS     | PORTO ALEGRE |
| Mostrando 1 a 1 de 1 registro(s)                                          |                           |        |              |
|                                                                           |                           | Salvar | Voltar       |

Fonte: Brasil, 2023.

- 2. Selecionar o(s) laboratório(s) tipo I que será(ão) monitorado(s).
- Para identificar laboratórios ainda não vinculados para o monitoramento na competência selecionada, clique em "Pesquisar".
- Para pesquisar um laboratório específico, informe o número do CNES.
- A pesquisa por Unidade da Federação (UF) e município exibe os laboratórios que apresentam exames encerrados na competência informada e que podem ser monitorados (Figura 6).

Figura 6 - Selecionar laboratório tipo I a ser monitorado

|              | NUCE OF MICHTED                        | NAMED IN TRATING TO DRIVE AND ADDRIVED AND ADDRIVED AND ADDRIVED ADDRIVED |              |
|--------------|----------------------------------------|----------------------------------------------------------------------------------------------------|--------------|
| CNES-MED     |                                        | himme Laborandeto MEQ                                                                                                    |              |
| 2237121      |                                        | HOSPITAL SANATORIO PARTENON                                                                                                    |              |
| ELECTONIA    | A COMPETENCIA                          |                                                                                                    |              |
| Competitions | - ei                                   |                                                                                                    |              |
| 2023/01      | ×.                                     |                                                                                                    |              |
| LECIONA      | AR LARORATORIO                         | 5                                                                                                    |              |
| LABORAT      | ÓRIOS NÃO MON                          | ITOKADOS                                                                                                    |              |
| CNES-        |                                        | hieren Promitiker;                                                                                                    |              |
|              |                                        |                                                                                                    |              |
| 1.0F         |                                        | Adaptiv (piny)                                                                                                    |              |
| RS           |                                        | PORTO ALEGRE ~                                                                                                    |              |
|              |                                        |                                                                                                    |              |
| Mostrar 1    | 0 v                                    |                                                                                                    |              |
|              | CNES                                   | Norm                                                                                                    | Município    |
|              | 2237962                                | CPEG                                                                                                    | PORTO ALEGRE |
|              | 2262835                                | SEG SERVICO ESPEC DE GINECOLOGIA SS                                                                                                    | PORTO ALEGRE |
|              | .3513416                               | LABORATORIO EDELWEISS LTDA                                                                                                    | PORTO ALEGRE |
|              |                                        | (5)                                                                                                    |              |
| Mostrando    | o 1 a 3 de 3 registro                  |                                                                                                    |              |
| Mostrando    | o 1 a 3 de 3 registro                  |                                                                                                    |              |
| Mostrando    | o 1 a 3 de 3 registro<br>ÓRUOS MONITOR | A005                                                                                                    |              |

Fonte: Brasil, 2023.

3. O usuário deverá selecionar o(s) laboratório(s) que será(ão) monitorado(s) e clicar em salvar. O sistema solicitará uma confirmação para efetuar a vinculação (Figura 7).

Figura 7 - Confirmação da vinculação

| siscan-homologacao.saude.gov.br diz                               |               |
|-------------------------------------------------------------------|---------------|
| Deseja vincular o prestador MEQ (laboratório tipo 2) ao lab<br>1? | oratório tipo |
| ОК                                                                | Cancelar      |

Fonte: Brasil, 2023.

4. Ao clicar em "Ok", o sistema exibirá a mensagem: "Prestador de serviço MEQ vinculado ao prestador de serviço com sucesso" na parte superior da tela.

Possíveis erros na vinculação:

a) Para que a vinculação seja efetuada, é necessário que o laboratório tipo I já tenha encerrado a competência selecionada. Se o laboratório ainda não encerrou a competência escolhida, o sistema não concluirá a vinculação e apresentará a seguinte mensagem de erro: "Laboratório tipo I não possui exames a serem monitorados para esta competência". Para mais informações sobre encerramento de competência, consultar o manual do **Siscan – módulo 2**.

| CNES-MEQ                                                                              |                                | Nome Laboratório MEQ                                                                           |  |
|---------------------------------------------------------------------------------------|--------------------------------|------------------------------------------------------------------------------------------------|--|
| 2237121                                                                               |                                | HOSPITAL SANATORIO PARTENON                                                                    |  |
|                                                                                       | 0                              |                                                                                                |  |
| SELECIONAR CON                                                                        | IPETËNCIA —                    |                                                                                                |  |
|                                                                                       |                                |                                                                                                |  |
| Competência 🔸                                                                         |                                |                                                                                                |  |
| Competência • 2021/03                                                                 | ~                              |                                                                                                |  |
| Competência •<br>2021/03                                                              | ~                              |                                                                                                |  |
| Competência •<br>2021/03                                                              | ✓<br>DRATÓRIOS –               |                                                                                                |  |
| Competência •<br>2021/03<br>SELECIONAR LAB                                            | ✓<br>DRATÓRIOS —               |                                                                                                |  |
| Competência •<br>2021/03<br>SELECIONAR LABA                                           | ✓<br>DRATÓRIOS –<br>NÃO MONITO | IRADOS                                                                                         |  |
| Competência •<br>2021/03<br>SELECIONAR LABA<br>LABORATÓRIOS<br>CNES                   | ✓ ORATÓRIOS – NÃO MONITO       | DRADOS<br>Nome Prestador:                                                                      |  |
| Competência •<br>2021/03<br>SELECIONAR LAB4<br>LABORATÓRIOS<br>CNES<br>2262835        | ▼<br>DRATÓRIOS                 | NADOS<br>Nome Prestador:<br>SEG SERVICO ESPEC DE GINECOLOGIA SS                                |  |
| Competência •<br>2021/03<br>SELECIONAR LABA<br>LABORATÓRIOS<br>CNES<br>2262835        | V<br>DRATÓRIOS –<br>NÃO MONITO | DRADOS<br>Nome Prestador:<br>SEG SERVICO ESPEC DE GINECOLOGIA SS                               |  |
| Competência •<br>2021/03<br>SELECIONAR LABO<br>LABORATÓRIOS<br>CNES<br>2262835<br>UF: | CORATÓRIOS NÃO MONITO          | NADOS<br>Nome Prestador:<br>SEG SERVICO ESPEC DE GINECOLOGIA SS<br>Município:                  |  |
| Competència • 2021/03 SELECIONAR LABO LABORATÓRIOS CNES 2262835 UF: RS                |                                | DRADOS<br>Nome Prestador:<br>SEG SERVICO ESPEC DE GINECOLOGIA SS<br>Município:<br>PORTO ALEGRE |  |

Figura 8 - Laboratório não possui exames a serem monitorados para esta competência

Fonte: Brasil, 2023.

b) O laboratório tipo I só pode ser vinculado a um laboratório tipo II (MEQ) em cada competência. Caso o laboratório escolhido já tenha sido vinculado por outra coordenação ou a outro laboratório tipo II na competência selecionada, o sistema apresentará a mensagem de erro: "Laboratório selecionado já tem um vínculo para esta competência".

Figura 9 - Laboratório selecionado já tem um vínculo para esta competência

| SELECIONAR DA | DOS PARA  | NONITORAMENTO EXTERNO DE QUALIDADE (MEQ) |  |
|---------------|-----------|------------------------------------------|--|
| ABORATÓRIO D  | EMONITOR  | AMENTO EXTERNO DE QUALIDADE - MEQ        |  |
| CNES-MEQ      |           | Nome Laboratório MEQ                     |  |
| 2237121       |           | HOSPITAL SANATORIO PARTENON              |  |
| ELECIONAR COI | MPETÊNCIA |                                          |  |
| Competência 🖌 |           |                                          |  |
| 2022/11       | ~         |                                          |  |
|               |           |                                          |  |
| ELECIONAK LAB | ORATORIOS |                                          |  |
| LABORATÓRIOS  | NÃO MONI  | TORADOS                                  |  |
| CNES          |           | Nome Prestador:                          |  |
| 2237601       | P         | HOSPITAL DE CLINICAS                     |  |
|               |           | Município:                               |  |
| UF            |           |                                          |  |
| UF!<br>RS-    | v         | PORTO ALEGRE 🗸                           |  |

Fonte: Brasil, 2023.

c) Conforme definido na portaria da Qualificação Nacional em Citopatologia (Qualicito), um laboratório não pode realizar o próprio monitoramento. Portanto, no Siscan não é possível vincular um laboratório a ele mesmo.

Figura 10 - Erro: o laboratório a ser monitorado deve ser diferente do laboratório de monitoramento

| SELECTOMAR DADUS                                                | S PARA MO             | NITORAMENTO EXTERNO DE QUALIDADE (MEQ)                                |  |
|-----------------------------------------------------------------|-----------------------|-----------------------------------------------------------------------|--|
| ABORATÓRIO DE M                                                 | ONITORAN              | IENTO EXTERNO DE QUALIDADE - MEQ                                      |  |
| CNES-MEQ.                                                       |                       | Nome Laboratório MEQ                                                  |  |
| 2237121                                                         |                       | HOSPITAL SANATORIO PARTENON                                           |  |
| ELECIONAR COMPE                                                 | TÊNCIA                |                                                                       |  |
| Competência 🖌                                                   |                       |                                                                       |  |
| 2021/03                                                         | ~                     |                                                                       |  |
|                                                                 |                       |                                                                       |  |
|                                                                 |                       |                                                                       |  |
| SELECIONAR LABORA                                               | ATÓRIOS —             |                                                                       |  |
| SELECIONAR LABORA<br>LABORATÓRIOS NÃO                           | ATÓRIOS —<br>O MONITO | RADOS                                                                 |  |
| SELECIONAR LABORA<br>LABORATÓRIOS NÃO<br>CNES                   | ATÓRIOS —<br>O MONITO | RADOS<br>Norre Prestador,                                             |  |
| SELECIONAR LABORA<br>LABORATÓRIOS NÃO<br>CNES<br>2237121        | ATÓRIOS<br>O MONITO   | RADOS<br>Nome Prestador;<br>HOSPITAL SANATORIO PARTENON               |  |
| SELECIONAR LABORA<br>LABORATÓRIOS NÃO<br>CNES<br>2237121<br>UF: | ATÓRIOS —<br>O MONITO | RADOS<br>Nome Prestador;<br>HOSPITAL SANATORIO PARTENON<br>Município: |  |

Fonte: Brasil, 2023.

## Gerar Lista de Exames a Serem Monitorados

Após a realização da vinculação, a coordenação e os laboratórios tipo I poderão gerar a lista de exames que serão monitorados, clicando no item "Gerar lista de exames MEQ" do menu "Monitoramento externo".

Figura 11 - Gerar lista de monitoramento externo – perfil coordenação municipal

| ONITORAMENTO EXTERN    | O RELATÓRIOS      | DADOS       | TRATAMENTO |  |
|------------------------|-------------------|-------------|------------|--|
| GERENCIAR PRESTADO     | DR MEQ            |             |            |  |
| GERAR LISTA DE EXAM    | IES MEQ           |             |            |  |
|                        |                   |             |            |  |
| LISTA DE MONITORAMI    | ENTO EXTERNO DE Q | UALIDADE (I | /IEQ.)     |  |
| UF:+                   |                   |             |            |  |
| RS                     | ~                 |             |            |  |
| Município: •           |                   |             |            |  |
| PORTO ALEGRE           | ~                 |             |            |  |
| Prestador de Servico:• |                   |             |            |  |
| Selecione              | ~                 |             |            |  |
| Competência: •         |                   |             |            |  |
|                        |                   |             |            |  |

Fonte: Brasil, 2023.

Os campos são apresentados de acordo com o usuário logado. No perfil de coordenação municipal, é necessário selecionar o município do laboratório tipo I, o prestador de serviço e a competência. A lista de municípios e de

prestadores é apresentada de acordo com a vinculação existente entre o laboratório tipo II (unidade de monitoramento externo da qualidade - Umeq) e os laboratórios tipo I (Figura 11). Já no perfil de prestador de serviço, deve-se informar apenas a competência, pois o campo prestador de serviço vem preenchido e bloqueado.

Ao clicar em gerar lista, o sistema gera um arquivo em PDF com os exames que foram selecionados para o monitoramento externo (Figuras 12 e 13).

O laboratório tipo I deverá separar as lâminas de acordo com a lista e encaminhá-las (lâminas e lista) ao laboratório tipo II, de acordo com a rotina e a pactuação estabelecida no Estado ou município.

O usuário poderá abrir ou salvar a lista em seu computador.

Figura 12 - Gerar lista laboratório tipo I – formato PDF

| CULAR            | EXAME         | SEGUIMENTO              | MONITORAMENTO EXTERNO  | RELATÓRIOS       | DADOS     | TRATAMENTO |         |
|------------------|---------------|-------------------------|------------------------|------------------|-----------|------------|---------|
|                  |               |                         | GERAR LISTA DE EXAME   | S MEQ            |           |            |         |
|                  |               |                         | LISTA DE MONITORAMEN   | ITO EXTERNO DE ( | QUALIDADE | (MEQ)      |         |
|                  |               |                         | UF:•                   |                  |           |            |         |
|                  |               |                         | RS                     | $\checkmark$     |           |            |         |
|                  |               |                         | Município:•            |                  |           |            |         |
|                  |               |                         | PORTO ALEGRE           | ~                |           |            |         |
|                  |               |                         | Prestador de Serviço:• |                  |           |            |         |
|                  |               |                         | HOSPITAL DE CLINICAS   | ~                |           |            |         |
|                  |               |                         | Competência: •         |                  |           |            |         |
|                  |               |                         | 2021/09                | ~                |           |            |         |
|                  |               |                         |                        |                  |           |            | Gerar I |
|                  |               |                         |                        |                  |           |            |         |
| Suporte a        | i sistemas: 1 | 36 - opção 8            |                        |                  |           |            |         |
| -mail: <u>su</u> | porte.sistem  | <u>as@datasus.gov.b</u> | <u>br</u>              |                  |           |            |         |

Fonte: Brasil, 2023.

Esta lista será gerada em formato PDF, contendo as seguintes informações (Figura 13):

- Nome e CNES do laboratório tipo I.
- Nome e CNES do laboratório tipo II (MEQ).
- Competência dos exames a serem monitorados.
- Coordenação responsável pela vinculação.
- Competência dos exames a serem monitorados.
- Total de exames a serem monitorados.
- Relação dos exames selecionados para monitoramento: número do exame, nome e número do cartão Sistema Único de Saúde (SUS).

Figura 13 - Lista de exames para monitoramento externo da qualidade - arquivo em PDF

#### Lista de Exames para Monitoramento Externo de Qualidade

| CNES Prestador          | 2237601              |                             |                 |  |  |  |  |  |
|-------------------------|----------------------|-----------------------------|-----------------|--|--|--|--|--|
| Nome Prestador          | HOSPITAL DE CLINICAS | 3                           |                 |  |  |  |  |  |
| CNES Prestador (MEQ):   | 2237121              |                             |                 |  |  |  |  |  |
| Nome Prestador (MEQ):   | HOSPITAL SANATORIO   | HOSPITAL SANATORIO PARTENON |                 |  |  |  |  |  |
| Coordenação Responsável | pela Coorde          | enação Municipal - PORTO AL | EGRE            |  |  |  |  |  |
| Competência:            | 2021/09              | Total de 20                 |                 |  |  |  |  |  |
| Cartão SUS              | No                   | ome                         | Número do exame |  |  |  |  |  |
|                         |                      |                             | 12b             |  |  |  |  |  |
|                         |                      |                             | 1874            |  |  |  |  |  |

Fonte: Brasil, 2023.

A seleção dos exames para o monitoramento externo é automática e inclui 10% dos exames normais escolhidos de forma aleatória e todos os exames com resultados alterados ou insatisfatórios liberados pelo laboratório tipo I.

As lâminas contidas na lista deverão ser enviadas ao laboratório tipo II para que ele realize o MEQ, ou seja, possa realizar a nova leitura do exame.

A lista dos exames do laboratório tipo I gerada pelo Siscan servirá como recibo de transferência de responsabilidade de guarda das lâminas para a Umeq e para posterior controle de sua devolução ao laboratório tipo I de origem.

## Gerenciar Exame de Monitoramento Externo da Qualidade

A funcionalidade "Gerenciar exame MEQ" fica disponível para os laboratórios vinculados pela coordenação estadual ou municipal para realizar o monitoramento externo.

Para acessar os exames do monitoramento externo, o laboratório tipo II deverá clicar no ícone "Gerenciar exame MEQ" do menu "Monitoramento externo", conforme a Figura 14.

Figura 14 - Selecionar a funcionalidade gerenciar exame de monitoramento externo da qualidade

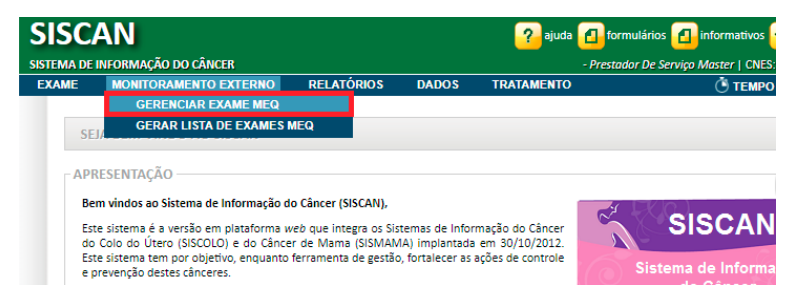

Fonte: Brasil, 2023.

O sistema exibe uma tela de pesquisa, e a busca pode ser feita por:

- Número do protocolo: número único no Siscan atribuído ao exame ao finalizar a requisição.
- Número do exame: número atribuído ao exame pelo laboratório tipo I no momento do resultado do exame original.
- Competência do exame original: competência em que o exame original foi encerrado pelo laboratório tipo I.
- UF, município e prestador de serviço: referentes à localização e ao nome do laboratório tipo I.
- Profissional responsável resultado: lista dos profissionais do laboratório tipo II habilitados para liberar laudo de exames citopatológicos do colo do útero.
- Status: "não monitorados" exames selecionados para monitoramento externo, mas que ainda não foram laudados pela Umeq; "com resultado" – exames cujo resultado do monitoramento externo já foi preenchido no sistema, mas que ainda não foi liberado pelo profissional responsável; e "liberado" – aqueles exames liberados pelo profissional responsável no sistema.
- Datas: datas de criação (corresponde à data em que o novo protocolo foi criado pelo laboratório MEQ), de resultado e liberação da segunda leitura pela Umeq.

| Figura  | 15 - | Gerenciar | exames  | de r | nonitoramento     | externo  | da | qualidade |
|---------|------|-----------|---------|------|-------------------|----------|----|-----------|
| 1 18010 | 10   | Ocreneiai | channes | aci  | 10111010101110110 | CALCINIO | au | goundude  |

| DOS EXAME                                                       |               |                       |                                |
|-----------------------------------------------------------------|---------------|-----------------------|--------------------------------|
| μ (trotocolo:                                                   | Nº Exame:     |                       | Competência do Exame Original: |
| DOS GERAIS                                                      |               |                       |                                |
| F: Cart                                                         | ลิฮ SUS:      | Status:               |                                |
| Selecione 🗸                                                     | p             | Não Monitorado        | Com Resultado                  |
| Auntcipio:                                                      |               | Prestador de Serviço: |                                |
| Selecione                                                       | v             | Selecione             | Ŷ                              |
|                                                                 |               |                       |                                |
| rofissional Responsável – Re                                    | sultado:      |                       |                                |
| rofissional Responsavel – Re<br>Selecione                       | sultado:      |                       |                                |
| rofissional Responsável – Re<br>Selecione.,.                    | sultado:<br>V |                       |                                |
| rofissional Responsável – Re<br>Selecione<br>ITA.<br>Resultado: | sultado:<br>V | ໄດ້ນີຍາລຽລີບ່າວ       |                                |

Fonte: Brasil, 2023.

## Preenchimento de resultado e liberação do laudo da segunda leitura pela unidade de monitoramento externo da qualidade

Após realizar a pesquisa na tela "Gerenciar exames MEQ", uma lista de exames será exibida, de acordo com os parâmetros informados. Na coluna "opções", estão disponíveis dois ícones: um lápis, para incluir e/ou alterar ou visualizar o resultado do monitoramento externo, e uma lupa, para visualizar o laudo dos exames liberados.

Figura 16 - Resultado da pesquisa – gerenciar exames de monitoramento externo da qualidade (ícone da lupa disponível apenas para exames liberados)

| A 2111C A                                                                                                    |                   |           |                                                          |                                         |           |                                                                |                             |         |
|----------------------------------------------------------------------------------------------------|-------------------|-----------|----------------------------------------------------------|-----------------------------------------|-----------|----------------------------------------------------------------|-----------------------------|---------|
| SILUISA                                                                                                    |                   |           |                                                          |                                         |           |                                                                |                             |         |
| JADOS EXAME                                                                                                    |                   |           |                                                          |                                         |           | A                                                              |                             |         |
| Nº Protocolo:                                                                                                    |                   | Nº Exame: |                                                          | Compete                                 | encia de  | o Exame Origin                                                 | ial:                        |         |
|                                                                                                    |                   |           |                                                          |                                         |           |                                                                |                             |         |
|                                                                                                    |                   |           |                                                          |                                         |           |                                                                |                             |         |
| ADOS GERAIS                                                                                                    |                   |           |                                                          |                                         |           |                                                                |                             |         |
| UF:                                                                                                    | Cartao SUS:       |           |                                                          | itatus:<br>E Não Monitorado - E Con     | . They we | nde Elibe                                                      | unde                        |         |
| Selecione                                                                                                    |                   | <u>م</u>  |                                                          | I Não Monitorado   Con                  | (i Kesu)  | tado, [_ Libe                                                  | rado                        |         |
| Município:                                                                                                    |                   |           | Presta                                                   | dor de Serviço:                         |           |                                                                |                             |         |
| Selecione                                                                                                    |                   |           | Sele                                                     | cione                                   |           |                                                                | •                           |         |
|                                                                                                    | à                 |           |                                                          | a a                                     |           |                                                                |                             |         |
| SULTADO DA PESQ                                                                                                    | UISA              |           |                                                          |                                         |           |                                                                | Pesquisar                   |         |
| ESULTADO DA PESQ                                                                                                    | UISA              |           |                                                          |                                         |           |                                                                | Pesquisa                    |         |
| SULTADO DA PESQI<br>Iostrar 10 💌<br>Nº Protocolo Ca                                                                 | UISA<br>artão SUS | Paciente  | N°<br>Exame                                              | Profissional Responsável<br>- Resultado | Datas     | Status                                                         | Pesquisa<br>Opcõe           | r<br>95 |
| SULTADO DA PESQ<br>ostrar 10 💌<br>Nº Protocolo Ca<br>0000001604314                                                  | UISA<br>artão SUS | Paciente  | N°<br>Exame<br>A5016                                     | Profissional Responsável<br>- Resultado | Datas     | Status<br>Liberado                                             | Opçõe<br>Pesquisa           | es      |
| SULTADO DA PESQU<br>ostrar 10 •<br>Nº Protocolo C4<br>0000001604314<br>0000001604344                                | UISA<br>artão SUS | Paciente  | Nº<br>Exame<br>A5016<br>D5008                            | Profissional Responsável<br>- Resultado | Datas     | Status<br>Liberado<br>Liberado                                 | Pesquisa<br>Opcõe           | BS V    |
| SULTADO DA PESQ<br>ostrar 10<br>Nº Protocolo Ca<br>0000001604314<br>0000001604344                                   | UISA<br>artão SUS | Paciente  | Nº<br>Exame<br>A5016<br>D5008<br>A5014                   | Profissional Responsável<br>- Resultado | Datas     | Status<br>Liberado<br>Liberado                                 | Pesquisa<br>Opcõe<br>P      | es v    |
| ESULTADO DA PESQU<br>lostrar 10 ▼<br>№ Protocolo Ca<br>0000001604314<br>0000001604311<br>0000001604329              | UISA<br>artão SUS | Paciente  | N°<br>Exame<br>A5016<br>D5008<br>A5014<br>D5001          | Profissional Responsável<br>- Resultado | Datas     | Status<br>Liberado<br>Liberado<br>Liberado                     | Opcõe<br>Pesquisa           | 28      |
| SULTADO DA PESQ<br>ostrar 10<br>Nº Protocolo Ca<br>0000001804314<br>0000001804344<br>0000001804329<br>0000001804329 | UISA<br>artão SUS | Paciente  | N°<br>Exame<br>A5016<br>D5008<br>A5014<br>D5001<br>S5002 | Profissional Responsável<br>- Resultado | Datas     | Status<br>Liberado<br>Liberado<br>Liberado<br>Não<br>Monterado | Pesquisa<br>Opcõe<br>P<br>P | es i    |

Fonte: Brasil, 2023.

Observação: quando o "Status" do exame for "Não monitorado", o número de protocolo informado é o mesmo oriundo do laboratório tipo I. Para as demais situações ("Com resultado" e "Liberado"), será exibido o novo número de protocolo do MEQ.

Para incluir o resultado do monitoramento externo de um exame, clique no ícone do lápis. O sistema exibe a tela de resultado do exame citopatológico. A requisição do exame pode ser consultada clicando no ícone "Visualizar requisição".

Após preencher o resultado do exame e salvar, o sistema gera um novo número de protocolo referente ao exame de monitoramento externo. Esse protocolo será utilizado para consultar o laudo na ferramenta "Gerenciar laudo". O protocolo anterior não é mais considerado para pesquisa, após ser gerado o novo protocolo do MEQ.

Para exames de monitoramento externo, não há a funcionalidade "Destravar laudo". O laudo, mesmo que liberado, pode ser alterado até o encerramento da competência.

#### Figura 17 - Resultado do exame citopatológico (monitoramento externo da qualidade)

| Cartão SUS                 | MIJ            | Paciente   |             |                           | Sexo     |
|----------------------------|----------------|------------|-------------|---------------------------|----------|
|                            |                |            |             |                           | Feminino |
| CNES                       |                |            | Prestad     | or                        |          |
| 0003921                    |                |            | CIĆÁN       |                           |          |
| ONES                       |                |            | Unidad      | e de Saúde                |          |
| 3563808                    |                |            | CENTR       | O HOSPITALAR DE BARREIRAS | 5        |
| RECEBIMENTO<br>Recebido em | ) DA REQUISIÇÃ | O DO EXAME | Número do E | kame:•                    |          |
|                            |                |            | 33002       |                           |          |
| 01/01/2015                 |                |            |             |                           |          |

Fonte: Brasil, 2023.

#### Laudos discordantes

Conforme as orientações contidas no "Manual de gestão da qualidade para laboratórios de citopatologia", os laboratórios tipo II deverão comunicar ao laboratório tipo I os laudos discordantes, devendo ser realizada uma análise conjunta, buscando consenso. Nos casos em que o laudo final for modificado, caberá ao laboratório tipo I enviar o novo laudo revisto à unidade de saúde de origem da usuária, que deverá localizar as mulheres em questão e reprogramar a conduta com base no parecer exclusivo do laudo de revisão.

Para efeito gerencial das Umeq, os casos discordantes serão aqueles com implicação em mudança de conduta clínica. Mais informações, verificar o Manual de gestão da qualidade para laboratório de citopatologia, disponívelem: www.inca.gov.br/publicacoes/manuais/manualde-gestao-da-qualidade-para-laboratorio-de-citopatologia.

## Visualização e impressão de laudos de monitoramento externo

Os laudos de monitoramento externo podem ser visualizados pelo prestador de serviço do monitoramento externo, pela coordenação que o vinculou e pela coordenação de residência. Unidades de saúde não têm acesso aos laudos de monitoramento externo.

## Encerramento de Competência de Monitoramento Externo da Qualidade

Para encerramento de competência do laboratório tipo II, deve-se selecionar na barra de menu a opção "Exame", "Encerrar competência". O sistema exibe uma tela de pesquisa para consulta das competências encerradas.

Para encerrar uma competência em aberto, clique na opção "Novo encerramento", marque a opção "Monitoramento externo", selecione a coordenação responsável pela vinculação e a competência a ser encerrada. Ao clicar em "Encerrar", o sistema exibe o relatório de "Prévia de BPA". Para concluir, clique em "Encerrar competência" (Figura 20).

| SISC                          | AN                                                                      |       |            |                              |                       |                          |                          |  |
|-------------------------------|-------------------------------------------------------------------------|-------|------------|------------------------------|-----------------------|--------------------------|--------------------------|--|
| SISTEMA DE                    | E INFORMAÇÃO DO CÂNCER                                                  |       |            |                              |                       |                          |                          |  |
| EXAME<br>GERE<br>GERE<br>ENCE | MONITORAMENTO EXTERNO<br>NCIAR EXAME<br>NCIAR LAUDO<br>RRAR COMPETÊNCIA | DADOS | TRATAMENTO | ENCERRAR COM                 | ИРЕТÊNCIA             |                          |                          |  |
|                               |                                                                         |       |            | Laboratório<br>O Principal O | Monitoramento Externo | Coordenação<br>Selecione | Competència<br>Selecione |  |

Figura 18 - Encerramento de competência (monitoramento externo da qualidade)

Fonte: Brasil, 2023.

Figura 19 - Seleção do tipo de laboratório e da coordenação

| ADOS DE ENCERRAIMENTO           | Coordenação | Competância |
|---------------------------------|-------------|-------------|
| C Principal C Marine and Street |             |             |

Fonte: Brasil, 2023.

Figura 20 - Prévia de encerramento de competência

| RELATÓRIO DE VERIFICAÇÃO DE FATUR    | AMENTO         |                     |                       |                                                                         |                                          |
|--------------------------------------|----------------|---------------------|-----------------------|-------------------------------------------------------------------------|------------------------------------------|
| Competência: JUN/2020                | Coordenação: C | oordenação Estadual |                       |                                                                         |                                          |
| CNPJ:                                | Nome:          | MAL/2020            | ARD (2020             | MAR /2020                                                               | Tataia                                   |
| Monitoramento Externo - Cito de Colo | 7              | 0                   | 0                     | 0                                                                       | 7                                        |
|                                      |                | T                   | otal de exames de con | Total de exames fa<br>Total de exames não fa<br>npetências anteriores a | turáveis: 7<br>turáveis: 0<br>4 meses: 0 |

Fonte: Brasil, 2023.

## Exames de Monitoramento Externo no Seguimento

Quando um laudo de monitoramento externo com qualquer resultado é emitido para uma pessoa que já está no seguimento, ele ficará disponível em seu histórico.

Quando a pessoa não está no seguimento e um laudo com resultado alterado é emitido pelo monitoramento externo, ela entra no seguimento.

Figura 21 - Exame no seguimento após ser monitorado

| SEGUIMENTO DE COL<br>Situação do(a) Paciente | .0                  |           |           |                    |        |  |  |  |  |  |
|----------------------------------------------|---------------------|-----------|-----------|--------------------|--------|--|--|--|--|--|
| Em Seguimento                                |                     |           |           |                    |        |  |  |  |  |  |
| Alterar Situação do Seg                      | uimento             |           |           |                    |        |  |  |  |  |  |
|                                              |                     |           |           |                    |        |  |  |  |  |  |
| NOVO HISTÓRICO DE                            | SEGUIMENTO          |           |           |                    |        |  |  |  |  |  |
| Colo Mama                                    |                     |           |           |                    |        |  |  |  |  |  |
| Exame Cito do Colo                           |                     |           |           |                    |        |  |  |  |  |  |
| Colposcopia                                  |                     |           |           |                    |        |  |  |  |  |  |
| Exame Histo do Colo                          | Exame Histo do Colo |           |           |                    |        |  |  |  |  |  |
| Tratamento Realizado C                       | colo                |           |           |                    |        |  |  |  |  |  |
| Encorror Soquimonto                          |                     |           |           |                    |        |  |  |  |  |  |
| Encerrar Seguimento                          |                     |           |           |                    |        |  |  |  |  |  |
| HISTÓRICO DE SEGUIM                          | ENTO DO(A) PACIENTE |           |           |                    |        |  |  |  |  |  |
| Mostrar 10 💌                                 |                     |           |           |                    |        |  |  |  |  |  |
| Data 🗸                                       | Тіро                | Colo/Mama | Resultado | Situação           | Opção  |  |  |  |  |  |
| 26/09/2014                                   | Citopatológico      | Colo      | Alterado  | Sem<br>In formação | PQ     |  |  |  |  |  |
| Mostrando 1 a 1 de 1 re                      | gistro(s)           |           |           |                    |        |  |  |  |  |  |
|                                              |                     |           |           |                    |        |  |  |  |  |  |
|                                              |                     |           |           |                    | Voltar |  |  |  |  |  |

Fonte: Brasil, 2023.

Os laudos oriundos do monitoramento externo são identificados no histórico do seguimento pelo ícone com a letra Q.

## Gerar Relatórios de Monitoramento Externo da Qualidade

O Siscan oferece dois relatórios de monitoramento externo: sintético e analítico. Eles ficam disponíveis no menu "Relatórios" na opção "Gerar relatórios MEQ".

Selecione o tipo de relatório desejado, o formato (Excel ou PDF), a UF, o município, o período ou a competência (do laboratório tipo I) e os laboratórios, conforme a Figura 22.

O relatório é gerado para cada laboratório monitorado, sendo obrigatório informar o laboratório tipo I e o laboratório tipo II responsável pelo monitoramento.

Figura 22 - Gerar relatório de monitoramento externo da qualidade

| GERAR RELA | TORIOS GER      | RENCIAIS   |                    |         |              |   |  |
|------------|-----------------|------------|--------------------|---------|--------------|---|--|
| GERAR REL  | TORIOS MEC      | 2          |                    |         |              |   |  |
| FILTRO DE  | PESQUISA -      |            |                    |         |              |   |  |
|            |                 | 05*        |                    |         |              |   |  |
| n Post     | AL RELATOR      | 0.0-1-1-   | 4-1- 81(s)         |         |              |   |  |
| U Relat    | prio sintetico  | U Kelat    | orio Analitico     |         |              |   |  |
| UF+:       |                 | Município: |                    | Período |              |   |  |
| Selecion   | ie 💌            | Selecion   | • <b>•</b>         |         | 📩 à          |   |  |
| Laboratór  | io Principal •: |            | Laboratório MEQ.•: |         | Competência: |   |  |
|            |                 |            | Selecione          | -       | Selecione    | - |  |

Fonte: Brasil, 2023.

### Relatório analítico

O relatório analítico apresenta a lista nominal de exames monitorados e o diagnóstico dado por cada laboratório, possibilitando comparar os resultados individualmente.

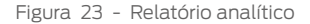

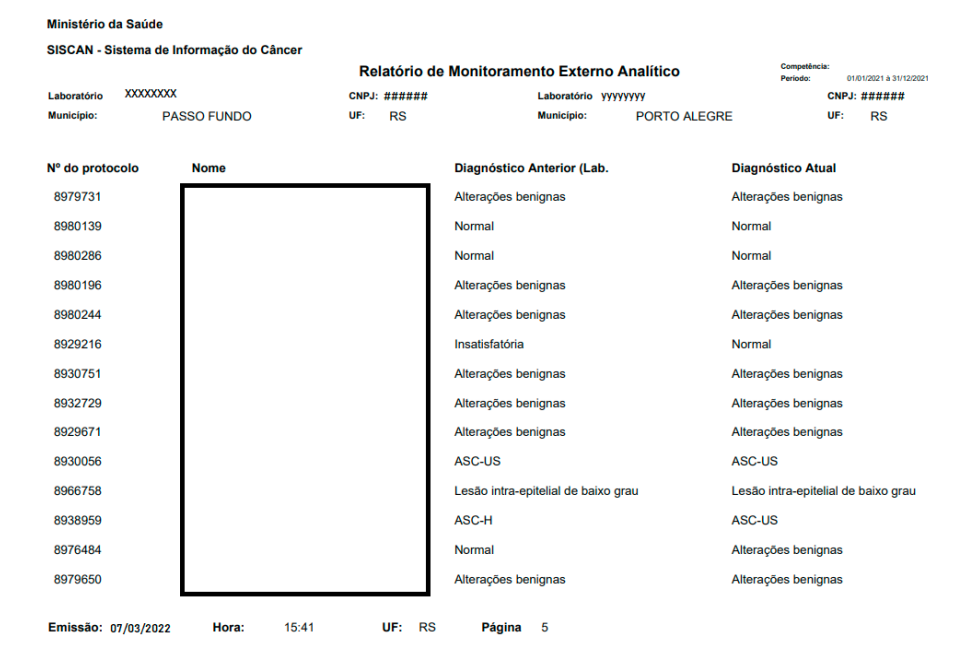

Fonte: Brasil, 2023.

### Relatório sintético

O relatório sintético traz um consolidado dos exames monitorados, com o quantitativo de exames em cada categoria de resultado nos dois laboratórios (Figura 24). Ele faz parte do relatório mensal citado na portaria da Qualicito.

Um segundo quadro agrupa as categorias de resultado, de acordo com a conduta preconizada, possibilitando verificar quantos exames foram concordantes. Ao final do relatório, é calculado o kappa, medida estatística que determina o grau de concordância entre os observadores, nesse caso entre os laboratórios (Figura 25).

Esse relatório pode ser gerado em PDF ou em planilha do Excel.

#### Figura 24 - Relatório sintético

| Ministério da Saúde     |                                                                            |                |        |                        |                   |       |                                        |                                          |                                                                            |                                      |                                            |                                             |                                       |                               |                                            |                                             |                      |       |
|-------------------------|----------------------------------------------------------------------------|----------------|--------|------------------------|-------------------|-------|----------------------------------------|------------------------------------------|----------------------------------------------------------------------------|--------------------------------------|--------------------------------------------|---------------------------------------------|---------------------------------------|-------------------------------|--------------------------------------------|---------------------------------------------|----------------------|-------|
| SISCAN - Sistema de Inf | formação do Câncer                                                         |                |        |                        |                   |       |                                        |                                          |                                                                            |                                      |                                            |                                             |                                       |                               |                                            |                                             |                      |       |
| Belatório de Monitorar  | mento Externo Sintético                                                    |                |        |                        |                   |       | Competência:                           |                                          | Período:                                                                   | 01/01/202                            | 1 à 31/12/2                                | 021                                         |                                       |                               |                                            |                                             |                      |       |
| Laboratório Principal:  |                                                                            |                |        | CNPJ:                  |                   |       | Laboratório MEQ:                       |                                          |                                                                            | 01/01/201                            | CNPJ:                                      |                                             |                                       |                               |                                            |                                             |                      |       |
| Município:              | PASSO FU                                                                   | INDO           |        | UF:                    | в                 | s     | Município:                             |                                          | PORTO ALEGRE                                                               |                                      | UF:                                        | F                                           | is                                    |                               |                                            |                                             |                      |       |
|                         | Atual                                                                      |                |        |                        | Células escamosas |       |                                        |                                          | Células glandulares                                                        |                                      |                                            |                                             | Células de origem<br>indefinida       |                               |                                            |                                             |                      |       |
| Anterior                |                                                                            | Insatisfatória | Normal | Alterações<br>benignas | ASC-US            | ASC-H | Lesão intra-epitelial<br>de baizo grau | Lesão intra<br>epitelial de<br>alto grau | Lesão intra-epitelial de<br>alto grau não podendo<br>excluir micro-invasão | Carcinoma<br>Epidermóid<br>e invasor | AGC<br>possivelme<br>nte não<br>neoplásica | AGC sem<br>afastar<br>lesão de<br>alto grau | Adenocarci<br>noma "in<br>situ" (AIS) | Adenocarci<br>noma<br>invasor | ASI<br>provavelm<br>ente não<br>neoplásica | ASI sem<br>afastar<br>lesão de<br>alto grau | Outras<br>neoplasias | Total |
| insa                    | atisfatória                                                                | 33             | 6      | 17                     | 3                 | 0     | 0                                      | 0                                        | 0                                                                          | 0                                    | 0                                          | 0                                           | 0                                     | 0                             | 0                                          | 0                                           | 0                    | 59    |
| ,                       | Normal                                                                     | 0              | 155    | 11                     | 1                 | 0     | 0                                      | 0                                        | 0                                                                          | 0                                    | 0                                          | 0                                           | 0                                     | 0                             | 0                                          | 0                                           | 0                    | 167   |
| Alteraç                 | ões benignas                                                               | 0              | 0      | 593                    | 13                | 0     | 2                                      | 0                                        | 0                                                                          | 0                                    | 0                                          | 0                                           | 0                                     | 0                             | 0                                          | 0                                           | 0                    | 608   |
|                         | ASC-US                                                                     | 0              | 0      | 8                      | 146               | 5     | n                                      | 0                                        | 0                                                                          | 0                                    | 0                                          | 0                                           | 0                                     | 0                             | 0                                          | 0                                           | 0                    | 170   |
|                         | ASC-H                                                                      | 0              | 0      | 0                      | 2                 | 37    | 2                                      | 5                                        | 0                                                                          | 0                                    | 0                                          | 0                                           | 0                                     | 0                             | 0                                          | 0                                           | 0                    | 46    |
|                         | Lesão intra-epitelial de baixo<br>grau                                     | 0              | 0      | 0                      | 1                 | 0     | 76                                     | 0                                        | 0                                                                          | 0                                    | 0                                          | 0                                           | 0                                     | 0                             | 0                                          | 0                                           | 0                    | 77    |
|                         | Lesão intra-epitelial de alto<br>grau                                      | 0              | 0      | 0                      | 0                 | 0     | 1                                      | 27                                       | 0                                                                          | 0                                    | 0                                          | 0                                           | 0                                     | 0                             | 0                                          | 0                                           | 0                    | 28    |
|                         | Lesão intra-epitelial de alto<br>grau não podendo excluir<br>micro-invasão | 0              | 0      | 0                      | 0                 | 0     | 0                                      | 0                                        | 0                                                                          | 0                                    | 0                                          | 0                                           | 0                                     | 0                             | 0                                          | 0                                           | 0                    | 0     |
|                         | Carcinoma Epidermóide<br>invasor                                           | 0              | 0      | 0                      | 0                 | 0     | 0                                      | 0                                        | 0                                                                          | 1                                    | 0                                          | 0                                           | 0                                     | 0                             | 0                                          | 0                                           | 0                    | 1     |
|                         | AGC possivelmente não<br>neoplásicas                                       | 0              | 0      | 0                      | 0                 | 1     | 0                                      | 0                                        | 0                                                                          | 0                                    | 0                                          | 0                                           | 0                                     | 0                             | 0                                          | 0                                           | 0                    | 1     |
|                         | AGC sem afastar lesão de<br>alto grau                                      | 0              | 0      | 0                      | 0                 | 0     | 0                                      | 0                                        | 0                                                                          | 0                                    | 0                                          | 0                                           | 0                                     | 0                             | 0                                          | 0                                           | 0                    | 0     |
|                         | Adenocarcinoma "in situ"<br>(AIS)                                          | 0              | 0      | 0                      | 0                 | 0     | 0                                      | 0                                        | 0                                                                          | 0                                    | 0                                          | 0                                           | 0                                     | 0                             | 0                                          | 0                                           | 0                    | 0     |
|                         | Adenocarcinoma invasor                                                     | 0              | 0      | 0                      | 0                 | 0     | 0                                      | 0                                        | 0                                                                          | 0                                    | 0                                          | 0                                           | 0                                     | 0                             | 0                                          | 0                                           | 0                    | 0     |
|                         | ASI provavelmente não<br>neoplásicas                                       | 0              | 0      | 0                      | 0                 | 0     | 0                                      | 0                                        | 0                                                                          | 0                                    | 0                                          | 0                                           | 0                                     | 0                             | 0                                          | 0                                           | 0                    | 0     |
|                         | ASI sem afastar lesão de alto<br>grau                                      | 8              | 0      | 0                      | 0                 | 0     | 0                                      | 0                                        | 0                                                                          | 0                                    | 0                                          | 0                                           | 0                                     | 0                             | 0                                          | 0                                           | 0                    | 0     |
| Outras                  | s neoplasias                                                               | 8              | 0      | 0                      | 0                 | 0     | 0                                      | 0                                        | 0                                                                          | 0                                    | 0                                          | 0                                           | 0                                     | 0                             | 0                                          | 0                                           | 0                    | 0     |
|                         | Total                                                                      | 33             | 161    | 629                    | 166               | 43    | 92                                     | 32                                       | 0                                                                          | 1                                    | 0                                          | 0                                           | 0                                     | 0                             | 0                                          | 0                                           | 0                    | 1157  |

Notas: 98 amostra(s) foi(ram) rejeitada(s) peło laboratório de Monitoramento Externo. Emicsão: 07/03/2022 Hora: 15:27 UF: PS Página: <sup>#</sup> 1

Fonte: Brasil, 2023.

#### Figura 25 - Relatório sintético – cálculo kappa

#### Ministério da Saúde

#### SISCAN - Sistema de Informação do Câncer

|                                       |                                                                                                    | Av                   | aliação de concordá             | S Competência:<br>Periodo: 01/01/2021 à 31/12 | 2/2021                                                                                                    |       |  |  |  |  |  |
|---------------------------------------|----------------------------------------------------------------------------------------------------|----------------------|---------------------------------|-----------------------------------------------|----------------------------------------------------------------------------------------------------|-------|--|--|--|--|--|
| Laboratório                           | XXXXXX                                                                                               | CNPJ:                | ####                            | Laboratório yyyyy                             | CNPJ: #####                                                                                                    |       |  |  |  |  |  |
| Município: PASSO FUNDO                |                                                                                                    | UF:                  | RS                              | Município: PO                                 | RTO ALEGRE UF: RS                                                                                                    |       |  |  |  |  |  |
|                                       |                                                                                                    | Observador 2 (atual) |                                 |                                               |                                                                                                    |       |  |  |  |  |  |
| Ot                                    | bservador 1 (anterior)                                                                               | Insatisfatória       | Normal + Alterações<br>Benignas | ASC-US +LSIL                                  | ASC-H + HSIL + HSIL sem excluir micro invasão + carcinoma<br>epidermóide invasor+ AGC+ adenocarcinoma + ASI origem indefinida | Total |  |  |  |  |  |
|                                       | Insatisfatória                                                                                       | 33                   | 23                              | 3                                             | 0                                                                                                    | 59    |  |  |  |  |  |
| Norma                                 | I + Alterações Benignas                                                                              | 0                    | 759                             | 16                                            | 0                                                                                                    | 775   |  |  |  |  |  |
|                                       | ASC-US +LSIL                                                                                         | 0                    | 8                               | 234                                           | 5                                                                                                    | 247   |  |  |  |  |  |
| ASC-H + HSIL<br>carcinom<br>adenocare | + HSIL sem excluir micro invasão +<br>na epidermóide invasor+ AGC+<br>cinoma + ASI origem indefinida | 0                    | 0                               | 5                                             | 71                                                                                                    | 76    |  |  |  |  |  |
|                                       | Total                                                                                                | 33                   | 790                             | 258                                           | 76                                                                                                    | 1157  |  |  |  |  |  |
| ASI = Atipias de s                    | significado indeterminado                                                                            |                      |                                 |                                               |                                                                                                    |       |  |  |  |  |  |

Percentual de Concordância

Observada (%) = 94,81%

PO = 0.95 [Soma dos valores das diagonais dividido pelo total geral, vezes 100, (D9+E10+F11+G12)H13\*100 ] Estimativa do Kappa: K = (Po-Pe) / (1-Pe)

| Proporção de Concordância observada         | Po     | 0.95 |
|---------------------------------------------|--------|------|
| Proporção de Concordância esperada ao acaso | Pe     | 0.51 |
| 1-PE                                        | 1 - Pe | 0.49 |
| Карра                                       | k      | 0.9  |

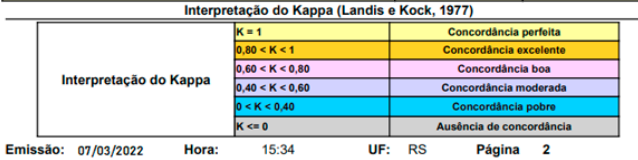

Fonte: Brasil, 2023.

## REFERÊNCIAS

BRASIL. Ministério da Saúde. **SISCAN**: sistema de informação do câncer. Versão 2.0.9. [Brasília, DF: Ministério da Saúde], 2023. 1 base de dados. Disponível em: http://siscan.saude.gov.br. Acesso em: 19 out. 2023.

INSTITUTO NACIONAL DE CÂNCER JOSÉ ALENCAR GOMES DA SILVA. **Manual de gestão da qualidade para laboratório de citopatologia**. 2. ed. rev. e ampl. Rio de Janeiro: INCA, 2016.

Fonte: Antenna, corpo 9. Rio de Janeiro, 2023.

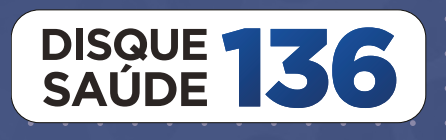

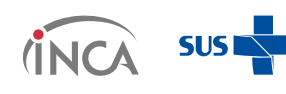

MINISTÉRIO DA **SAÚDE** 

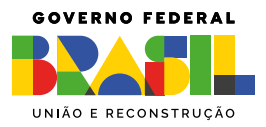